# PETUNJUK TEKNIS PORTAL SATU DATA KOTA BATAM

## A. LOGIN

 Aplikasi Portal Satu Data Kota Batam dapat diakses di alamat: <u>https://satudata.batam.go.id/web/</u> dengan tampilan halaman depan sebagai berikut: Pengguna dapat login dengan cara mengklik tombol "LOGIN DATA PRODUSEN"

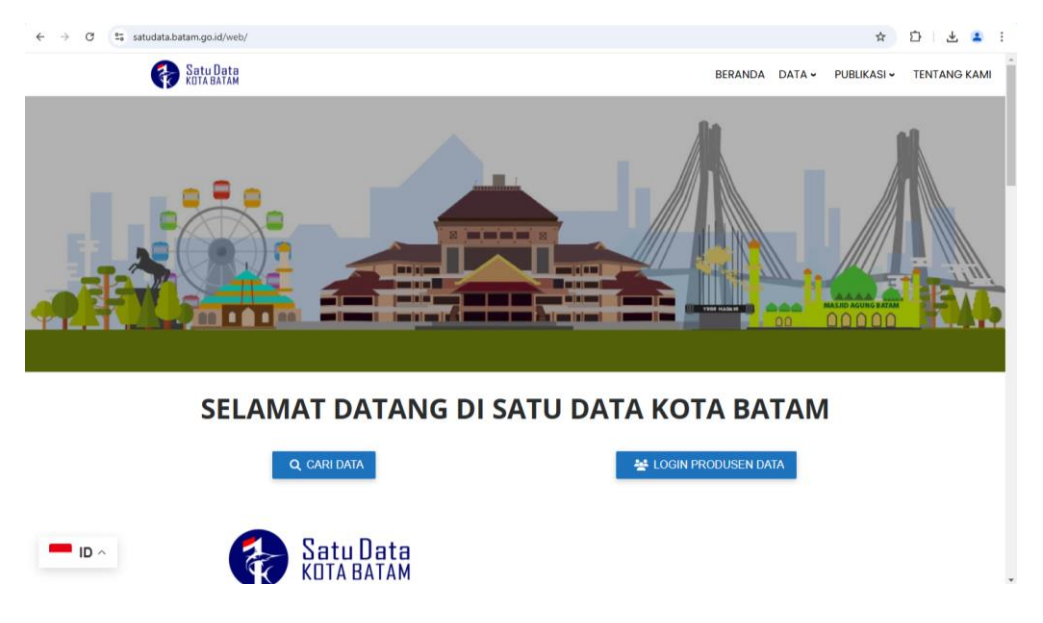

2. Ketikan user name dan password yang ada pada kolom login, lalu klik Login, hingga muncul tampilan sebagai berikut :

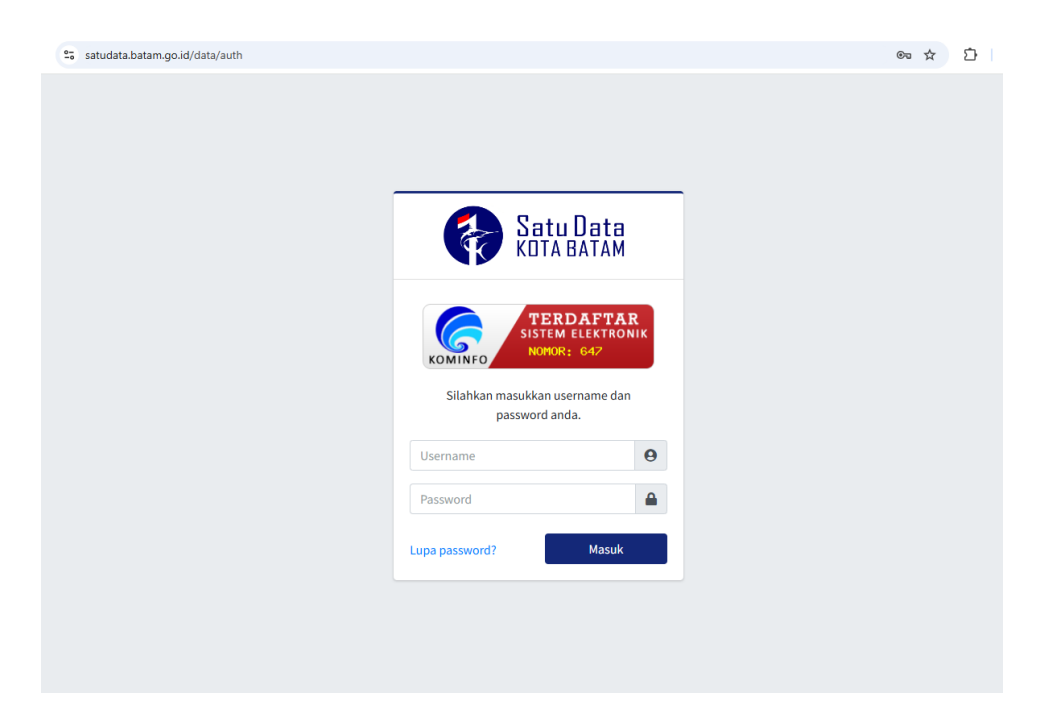

3. Halaman pertama setelah User melakukan Login adalah halaman Beranda. Pada halaman ini, terdapat dashboard Produsen Data mengenai Indikator data yang akan diisi oleh Produsen Data.

| Tombol Minimiz                                                      | ze Menu                                                                         |                         |                  |
|---------------------------------------------------------------------|---------------------------------------------------------------------------------|-------------------------|------------------|
| 1                                                                   |                                                                                 |                         | Tombol Logout    |
| ← → C 😋 satudata.batam.g                                            | o.id/data/opd                                                                   |                         | 아 월 숫 오 루 로 :    |
| Satu Data                                                           |                                                                                 |                         |                  |
| Dinas Pendidika<br>Produsen Data                                    | Dashboard                                                                       |                         | 1                |
| A Dashboard                                                         |                                                                                 | Dashboard Produsen Data |                  |
| INDIKATOR                                                           | Persentase pengisian indikator<br>Persentase pengisian indikator periode 2024 - | -2025                   |                  |
| 🕼 Ubah Nilai Indikator                                              |                                                                                 |                         | 98%              |
| ? Belum diisi 🤈                                                     | Statistik Indikator                                                             |                         |                  |
| LAPORAN                                                             |                                                                                 |                         |                  |
| <ul> <li>Pengesahan Data</li> <li>Upload Pengesahan Data</li> </ul> | Semua<br>1186                                                                   | Telah diisi<br>1179     | Pelum diisi<br>7 |
| 👌 Perubahan Data 🛛 4                                                |                                                                                 |                         |                  |
| AKUN                                                                | Statistik Laporan Perubahan                                                     | Data                    |                  |
| Profil                                                              | Semua Laporan                                                                   | Belum ditanda           | Menunggu Selesai |
| 🕞 Keluar                                                            |                                                                                 | 4                       | 0                |

## B. CARI DATA

1. Buka laman <u>https://satudata.batam.go.id/web/,</u>akan tampil halaman depan lalu klik tombol "Cari Data", tombol cari data juga dapat di akses tanpa login untuk masyarakat umum.

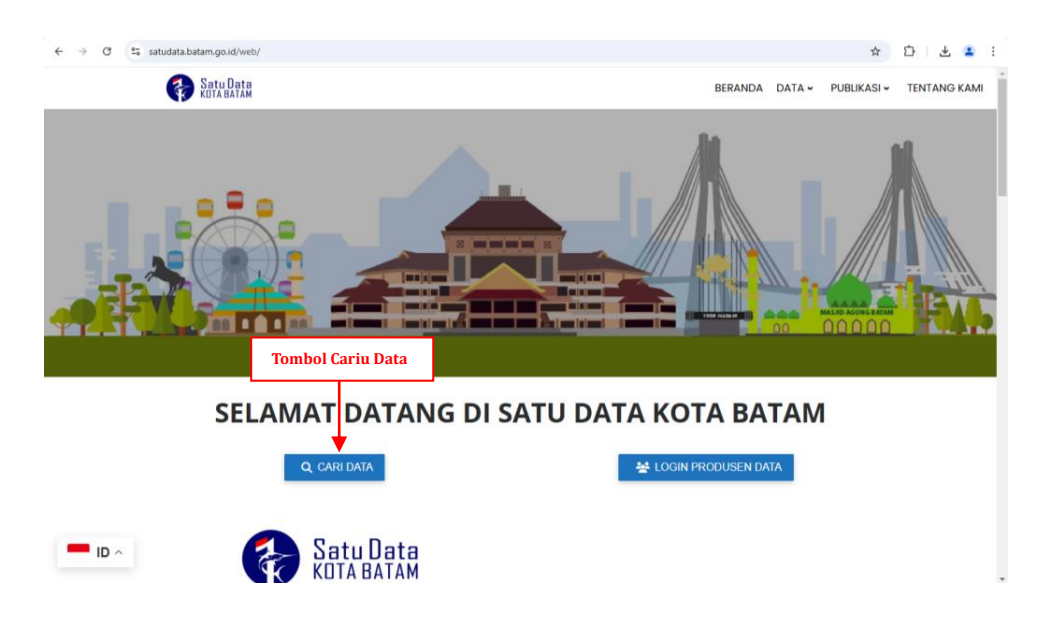

2. Kemudian akan tampil halaman sebagai berikut :

Pada laman cari data terdapat informasi berisi Beranda, Data, Publikasi, Tentang Kami, Kategori urusan/Bidang, Periode dan wilayah.

User dapat mencari data sesuai kategori urusan / bidang serta dapat mencari dengan klik tombol filter data.

|                          |                    |                |                                     |                                                                                                    |                                    |                                                   |                                            |                        | ਸ ਪ                 |
|--------------------------|--------------------|----------------|-------------------------------------|----------------------------------------------------------------------------------------------------|------------------------------------|---------------------------------------------------|--------------------------------------------|------------------------|---------------------|
| Satu Data<br>Kula Balam  |                    |                |                                     | Beranda                                                                                                    | Data 🗸                             | Publikasi 🗸                                       | Tentang                                    | Kami                   | Masuk               |
| 🛱 Home / Data            |                    |                |                                     |                                                                                                    |                                    |                                                   |                                            |                        |                     |
| Kategori urusan / Bidang | ~ Se               | emua           | a Data                              | a                                                                                                    |                                    |                                                   |                                            |                        |                     |
| Periode                  | 🗸 Ser              | nua data       | ta yang te                          | rdaftar pada Satu Data Kota Batam.                                                                                                    |                                    |                                                   |                                            |                        |                     |
| Wilayah                  | Ň                  | <b>F</b> ilter | data                                | Filter Data                                                                                                    | ]                                  |                                                   |                                            |                        | ~                   |
|                          | M                  | enampill       | lkan 10                             | data                                                                                                    |                                    |                                                   |                                            |                        |                     |
|                          |                    |                | ada                                 |                                                                                                    |                                    |                                                   |                                            |                        |                     |
|                          |                    | Ko             | Jue                                 |                                                                                                    |                                    |                                                   |                                            |                        |                     |
|                          |                    | Re             | ef. 14 C                            | Data                                                                                                    | Urusan                             | Wilayah                                           | Tahun 11                                   | Semester               | Bulan 💷             |
|                          | 1                  | Ko<br>Re       | ef. 14 C                            | Data 11<br>umlah Guru TK Menurut Kecamatan<br>Jerdasarkan Status Negeri Dan<br>iswasta Semester 1 2024 di Kota<br>Batam                                                                                          | Urusan Pendidikan                  | Wilayah <sup>11</sup><br>Kota Batam               | <b>Tahun</b> <sup>11</sup><br>2024         | Semester <sup>†1</sup> | Bulan 👘             |
|                          | <b>#</b><br>1<br>2 | Ko<br>Re       | ef. 11 C<br>Ju<br>E<br>S<br>Ju<br>M | Data 11<br>Umlah Guru TK Menurut Kecamatan<br>Berdasarkan Status Negeri Dan<br>wasta Semester 1 2024 di Kota<br>Batam<br>umlah Siswa TK Berdasarkan Status<br>Negeri Dan Swasta Semester 1 2024 di<br>Gota Batam | Urusan<br>Pendidikan<br>Pendidikan | Wilayah <sup>11</sup><br>Kota Batam<br>Kota Batam | <b>Tahun</b> <sup>11</sup><br>2024<br>2024 | Semester               | Bulan <sup>12</sup> |

3. Setelah mengklik Filter data, user dapat mencari data sesuai yang dibutuhkan di laman sebagai berikut dengan cara masukkan kata kunci pencarian atau cari berdasar kategori urusan/bidang, produsen data/opd, wilayah dan tahun lalu klik filter.

| ← → C 😋 satudata.batam.go.id/data/da           | ata         |                         |                                                                          |                           |        |             |                    | ☆ ひ 🖙 😩 |  |
|------------------------------------------------|-------------|-------------------------|--------------------------------------------------------------------------|---------------------------|--------|-------------|--------------------|---------|--|
| 😺 💎 Satu Data<br>Kula balam                    |             |                         |                                                                          | Beranda                   | Data ~ | Publikasi 🗸 | Tentang Kami       | Masuk   |  |
| Kategori urusan / Bidang<br>Periode<br>Wilayah | *<br>*<br>* | Semua                   | <b>1UA Data</b><br>data yang terdaftar pada Satu Dat                     | a Kota Batam.             |        |             |                    |         |  |
|                                                |             | T Fill<br>Q<br>Kateg    | <b>ter data</b><br>Masukkan kata kunci pencarian<br>gori Urusan / Bidang |                           |        |             |                    |         |  |
|                                                |             | Pilih                   | Kategori Urusan / Bidang<br>usen data                                    |                           |        |             |                    |         |  |
|                                                |             | Pilih<br>Wilay<br>Pilib | Produsen data<br>ah<br>Wilayah                                           |                           |        |             |                    |         |  |
|                                                |             | Tahu<br>Pilih           | n<br>Tahun                                                               | Semester<br>Pilih Semeste | r      | Bu          | ilan<br>ilih Bulan |         |  |
|                                                |             |                         |                                                                          |                           |        |             | 🕁 Bersihkan        | Filter  |  |

#### C. DOWNDLOAD DATA

1. Setelah cari data yang diinginkan user bisa unduh data yang didapatkan, akan tampil halaman sebagai berikut:

| C | satudata.batam.go.id/data/detail                                   | /statistik-iu       | mlah-anak-berienis-kelamin-laki-laki-dan-                                                                                                    | perempuan-vang-memiliki-kia-menun                                       | ut-kecamatan-di-         | kota-batam-tahun-2024                    | e & 7                 |  |
|---|--------------------------------------------------------------------|---------------------|----------------------------------------------------------------------------------------------------|-------------------------------------------------------------------------|--------------------------|------------------------------------------|-----------------------|--|
|   | Satu Data<br>Kola Batam                                            |                     |                                                                                                    | Beranda Data V                                                          | Publikasi 🗸              | Tentang Kami                             | Masuk                 |  |
|   | ♣ Home / Administrasi Kepen<br>Kategori urusan / Bidang<br>Periode | dudukan E<br>¥<br>¥ | an Pencatatan Sipil / Statistik Jumlah<br>Statistik Jumlah Pend<br>Kota Batam Tahun 203                                                                                                    | ) Penduduk Menurut Jenis Kelamin<br>uduk Menurut Jenis<br>24 Semester 1 | Dan Kecamatan<br>Kelamin | Di Kota Batam Tahun 202<br>Dan Kecamatai | 14 Semester 1<br>n Di |  |
|   | wilayan                                                            | ~                   | Kode referensi         n/a           Produsen Data         Dinas Kependudukan dan Pencatatan Sipil Kota Batam           Sumber Data         Dinas Kependudukan dan Pencatatan Sipil Kota Batam           Wilayah         Kota Batam           Satuan         Orang           Tanggal Rilis         09 Aug 2024 |                                                                         |                          |                                          |                       |  |
|   |                                                                    |                     | Kecamatan                                                                                                    | Jumlah Penduduk (Peremp                                                 | uan)                     | Jumlah Penduduk (Laki-                   | Laki)                 |  |
|   |                                                                    |                     | Belakang Padang<br>Bulang                                                                                                    | 6.002                                                                   |                          | 6.424                                    |                       |  |
|   |                                                                    |                     | Galang<br>Sungai Beduk                                                                                                    | 9.515<br>49.692                                                         |                          | 10.736<br>51.321                         |                       |  |
|   |                                                                    |                     | Nongea                                                                                                    | 17 096                                                                  |                          | 51 /00                                   |                       |  |

2. Kemudian scroll hingga kebawah sampai bertemu laman sebagai berikut: Data dapat di unduh dalam dua jenis file yaitu json dan excel.

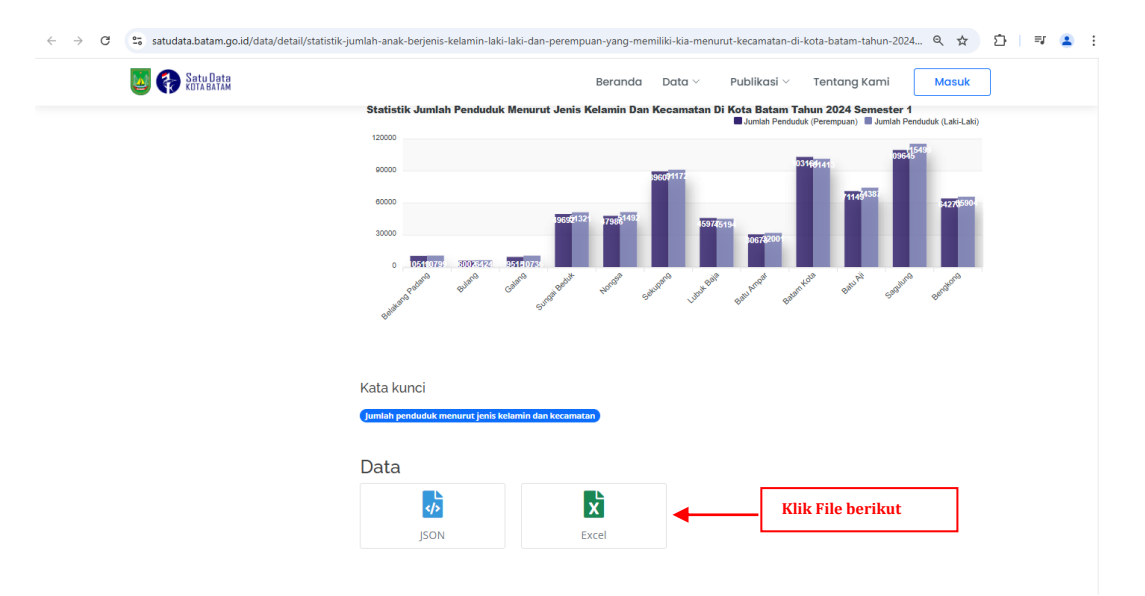

## D. ISI DATA

 User sebagai pengelola data memiliki tugas dalam pengelolaan data dimasing-masing OPD, salah satu tugas pengelola data adalah mengisi data sesuai indikator dan daftar yang sudah disusun. Cara mengisi data di portal satu data adalah dengan masuk atau login terlebih dahulu sampai bertemu laman sebagai berikut : Pengelola data mengklik tombol "? Belum diisi"

| ← → C 😋 satudata.batam           | .go.id/data/opd                                    | ● • ■ ☆ Ď   | a 🔹 : |
|----------------------------------|----------------------------------------------------|-------------|-------|
| 😵 Satu Data 🛛 🔤                  |                                                    |             | 🌒 🖗 🗍 |
| Dinas Pendidika<br>Produsen Data | Dashboard                                          |             |       |
| A Dashboard                      | Dashboard Produsen Data                            |             |       |
| INDIKATOR                        | Persentase pengisian indikator                     |             |       |
| E Semua Indikator                | Persentase pengisian indikator periode 2024 - 2025 |             |       |
| 📝 Ubah Nilai Indikator           |                                                    |             | 98%   |
| ? Belum diisi 7                  | Klik Belum Isi                                     |             | - 1   |
| LAPORAN                          |                                                    |             |       |
| 🖹 Pengesahan Data                | Semua Telah diisi                                  | Belum diisi |       |
| Upload Pengesahan Data           | 1186                                               | 7           |       |
| 👌 Perubahan Data 🧃 4             |                                                    |             | - 1   |
| AKUN                             | Statistik Laporan Perubahan Data                   |             |       |
| Profil                           | Semua Laporan Belum ditanda Menunggu               | Selesai     |       |
| 🕞 Keluar                         |                                                    | <u> </u>    |       |

2. Setelah klik "Belum diisi" akan tampil laman berikutnya, kemudian pengelola data/user dapat menginput data di menu isi kuisoner sesuai data.

| ← → ♂ 😋 satudata.batar               | n.go.id/data/dashboard/kuesioner/index                                                            | 🔤 ९ 🛧 🖸 📑 😩                  |      |
|--------------------------------------|---------------------------------------------------------------------------------------------------|------------------------------|------|
| 😵 Satu Data 😑                        |                                                                                                   |                              |      |
| Dinas Pendidika<br>Produsen Data     | Belum diisi 🗇 > Betum diisi                                                                       |                              |      |
| A Dashboard                          | Indikator Yang Belum Diisi                                                                        |                              |      |
| INDIKATOR                            | Tampilkan 10 entri                                                                                | Cari:                        |      |
| 🗮 Semua Indikator                    | No. Nama Data                                                                                     | Aksi                         |      |
| Vbah Nilai Indikator     Belum diisi | 1 Angka Melanjurkan IAM) Jenjang SD Kota Batam 2024 1                                             | Isi Kuis                     | oner |
| LAPORAN                              | 2 Jumlah Guru Sekolah Dasar (SD) Berijazah Kualifikasi SI/D-IV Batam Kota 2024 1                  | (g) tai laucaioner           |      |
| 📔 Pengesahan Data                    | 3 Jumlah Guru Sekolah Menengah Pertama (SMP) Berljazah Kualifikasi SVD-IV Batam Kota 2024 1       | 🛃 hi kuesioner               |      |
| 🚯 Upload Pengesahan Data             | 4 Jumlah Guru Sekolah Pendidikan Dasar per kelas Kota Batam 2024 1                                | 2 Isl kuesioner              |      |
| 👌 Perubahan Data 🧃                   | 5 Jumlah Guru sekolah pendidikan menengah per kelas Kota Batam 2022 0                             | E <sup>r</sup> fsi kuesioner |      |
| AKUN<br>Profil                       | 6 Rasio ketersediaan sekolah terhadap penduduk usia sekolah pendidikan menengah Kota Batam 2024 1 | <b>Of</b> 1st kuesioner      |      |
| 🕞 Keluar                             | 7 Rasio ketersediaan sekolah/penduduk usia sekolah pendidikan dasar Kota Batam 2024 1             | (2) tsi kuesioner            |      |
|                                      | Menampilkan 1 sampai 7 dari 7 entri                                                               | Sebelumnya 1 Selanjutnya     |      |

3. Setelah klik isi kuisoner pengelola data akan masuk kelaman selanjutnya sebagai berikut:

Pengelola data menginput indikator yang belum diisi pada kolom yang telah disediakan.

| ← → ♂ 🛱 satudata.ba                                                                                                    | 🕼 Q ☆ 🖸 🛛 🖛 😩 🗄                                                                                         |                                        |           |
|----------------------------------------------------------------------------------------------------|----------------------------------------------------------------------------------------------------|----------------------------------------|-----------|
| 📢 Satu Data 🛛 =                                                                                                    |                                                                                                    |                                        | ۰         |
| Dinas Pendidika<br>Produsen Data                                                                                                 | Belum diisi 🔄 > Belum diisi                                                                             |                                        |           |
| A Dashboard                                                                                                    | Indikator Yang Belum Diisi                                                                              |                                        |           |
| INDUSATOR<br>Semual Indikator<br>C Ubah Nilai Indikator<br>C Ubah Milai Indikator<br>C Ubah Milai Indikator<br>C Pengesahan Data | ANGKA MELANUUTKAN (AM) JENJANG SD<br>PADA BULAN JUN (2004 SUMISTER 1)*<br>KODE REFERENSI<br>SUMBER DATA | Nilal<br>Kode Referensi<br>Sumber Data | • Hqb.db/ |
| Upload Pengesahan Data Perubahan Data                                                                                            |                                                                                                    | KEMBALI SIMPAN                         |           |
| AKUN                                                                                                    |                                                                                                    |                                        |           |
| 😝 Profil                                                                                                    |                                                                                                    |                                        |           |
| <b>G</b> ≱ Keluar                                                                                                    |                                                                                                    |                                        |           |

#### E. PERUBAHAN DATA

1. Pengelola data/user dapat melakukan perubahan data pada masing-masing akun portal satu data, perubahan data dapat dilakukan pada menu Perubahan data di laman dashboar produsen data. Dengan mengklik "Perubahan Data". Maka akan tampil halaman sebagai berikut :

| Image: Section III     Image: Data Perdulbation     Image: Data Perdulbation<                                                                                                    | ← → C 🖙 satudata.ba                                                | .tam.go.id/data/opd/perubahan_dat | ta                              |                                  |                               |                   |                       | े २ 🖈                              | 1 =                                                                                                    | 2 |
|----------------------------------------------------------------------------------------------------|--------------------------------------------------------------------|-----------------------------------|---------------------------------|----------------------------------|-------------------------------|-------------------|-----------------------|------------------------------------|----------------------------------------------------------------------------------------------------|---|
| Image: Sense decidition:   Image: Sense decidition:   Image: Sen                                                                                                    | Satu Data 🛛 🚍                                                      |                                   |                                 |                                  |                               |                   |                       |                                    |                                                                                                    | ٩ |
| <ul> <li>Labeland I</li> <li>Senta Indiator</li> <li>Senta Indiator</li> <li>Usub Nita Indiator</li> <li>Senta Indiator</li> <li>Senta Indiator</li> &lt;</ul>  | Dinas Pendidika<br>Produsen Data                                   | Laporan Perubahan [               | Data 🗇 > Laporar                | n Perubahan Data                 |                               |                   |                       |                                    |                                                                                                    |   |
| NORKATOR   Sensus Indikator   Ubah Nilai Indikator   Image: Sensus Indikator   Image: Sensus Indikator  <                                                                                                    | A Dashboard                                                        | Laporan Perubahan Da              | ata                             | _                                |                               |                   |                       | _                                  |                                                                                                    |   |
| <ul> <li>Serva Indikator</li> <li>Ubah Nilai Indikator</li> <li>Mariah data i Dokumen permokham i Status</li> <li>Dokumen permokham i Status</li> <li>Dokumen permokham i Status</li> <li>Dokumen permokham i Dokumen permokham i Dokumen i Dokumen i Dokumen i</li></ul> | INDIKATOR                                                          | Menampilkan                       | en Permohonan                   |                                  |                               |                   |                       | Cari:                              | Hapus                                                                                                    |   |
| Image: Section Constraint   Image: Section Constraint   Image: Sect                                                                                                    | <ul> <li>Semua Indikator</li> <li>Ubah Nilai Indikator</li> </ul>  | Jumlah<br># ↑↓ data ↑↓            | Dokumen<br>permohonan ↑↓ Status | <b>s</b> †↓                      | Dokumen<br>bertanda<br>tangan | Dibuat<br>pada ↑↓ | Diubah<br>pada î↓ Aks | i                                  |                                                                                                    | 1 |
| LPORN   Pergesshan Data   Pergesshan Data <t< td=""><td>? Belum diisi 🤈</td><td>1 1</td><td>Chat<br/>Dokumen</td><td>nggu upload dokumen persetujuan</td><td>-</td><td>25 Oct<br/>2024</td><td></td><td>2 Upload<br/>dokumen<br/>persetujuan</td><td>a<br/>Hapus</td><td></td></t<>                                                                                                    | ? Belum diisi 🤈                                                    | 1 1                               | Chat<br>Dokumen                 | nggu upload dokumen persetujuan  | -                             | 25 Oct<br>2024    |                       | 2 Upload<br>dokumen<br>persetujuan | a<br>Hapus                                                                                                    |   |
| Image: Deploy Dergesshan Date   Image: Deploy Dergesshan Date   Image: Deploy Dergesshan Date   Image: Deploy Dergesshan Date   Image: Deploy Dergesshan Date   Image: Deploy Dergesshan Date   Image: Deploy Dergesshan Date   Image: Deploy Deploy Dergesshan Date   Image: Deploy Deploy Depl                                                                                                    | LAPORAN                                                            | 2 1                               | Lihat     Dokumen               | nggu upload dokumen persetujuan  |                               | 25 Oct<br>2024    |                       | 2 Upload<br>dokumen<br>persetujuan | Tapus                                                                                                    |   |
| AKUN       4       1       Image: Construction of the construction of the construction o                                                                    | <ul> <li>Upload Pengesahan Data</li> <li>Perubahan Data</li> </ul> | 3 2                               | Lihat     Dokumen               | nggu upload dokumen persetujuan  | -                             | 30 Sep<br>2024    | -                     | LUpload<br>dokumen<br>persetujuan  | The second second secon |   |
| 6       2       O Linet       Orders Suru Data       O Linet       18 Jul       18 Jul       2024       2024       persetujuan         6       2       O Linet       Dolumen       2023       2023       2023       -         7       3       O Linet       O Linet       31 Jan       01 Feb       -       -                                                                                                    | AKUN<br>Profil                                                     | 4 1                               | Lihat     Dokumen               | nggu upload dokumen persetujuan  | -                             | 30 Sep<br>2024    | -                     | 🛃 Upload<br>dokumen<br>persetujuan | Tapus                                                                                                    |   |
| 6     2     Image: Colored State State Stat                                             | 🕞 Keluar                                                           | 5 1                               | Uhat     Dokumen                | nggu persetujuan Admin Satu Data | Lihat     Dokumen             | 18 Jul<br>2024    | 18 Jul<br>2024        | LUpload doku persetujuan           | men                                                                                                    |   |
| 7 3 Celear Other 31 Jan 01 Feb<br>Dokumen 2023 2023 -                                                                                                    |                                                                    | 6 2                               | Lihat     Dokumen     Seless    | 1                                | Lihat     Dokumen             | 01 Sep<br>2023    | 19 Oct -<br>2023 -    |                                    |                                                                                                    |   |
| ↑ · · · · · · · · · · · · · · · · · · ·                                                                                                    |                                                                    | 7 3                               | Lihat     Seless                | 3                                | Clihat<br>Dokumen             | 31 Jan<br>2023    | 01 Feb - 2023         |                                    |                                                                                                    |   |
| Salarai                                                                                                    |                                                                    |                                   | Sala                            |                                  |                               |                   |                       |                                    |                                                                                                    |   |

Adapun Langkah-langkah mengajukan perubahan data adalah sebagaiberikut :

- 1. Produsen Data harus mengajukan perubahan data kepada Dinas Komunikasi dan Informatika sebagai Walidata.
- 2. Produsen Data mengisi dokumen perubahan data. Dokumen perubahan data dapat di unduh di menu Permohonan dokumen pada laman Perubahan Data.
- 3. Setelah mengisi dokumen perubahan data, maka produsen data mengupload dokumen tersebut di menu upload dokumen persetujuan.
- 4. Langkah selanjutnya Produsen data menunggu persetujuan admin satu data, jika telah di setujui akan muncul status selesai.

## F. RESET PASSWORD

1. Buka laman <u>https://satudata.batam.go.id/web/</u>kemudian klik tombol lupa password.

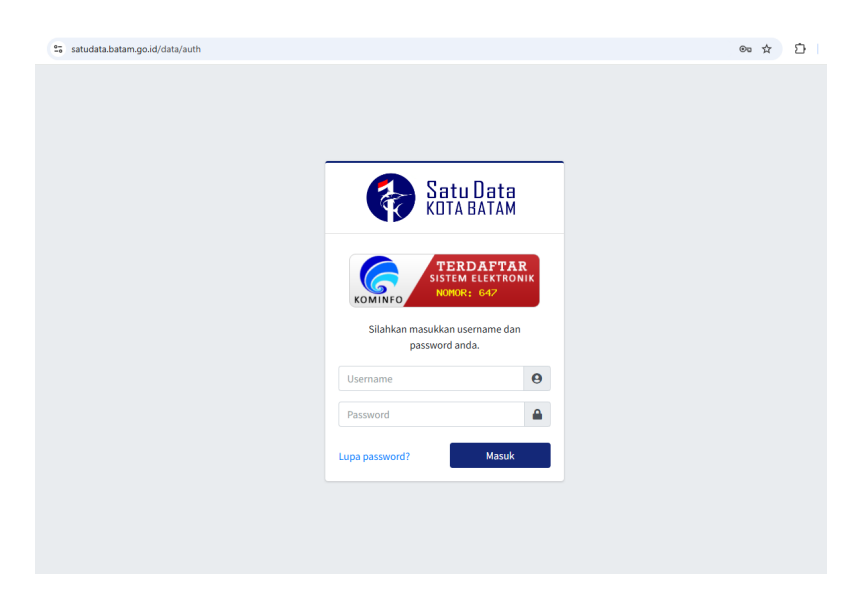

2. Masukkan data email pengelola data yang terdaftar, dan reset password baru.

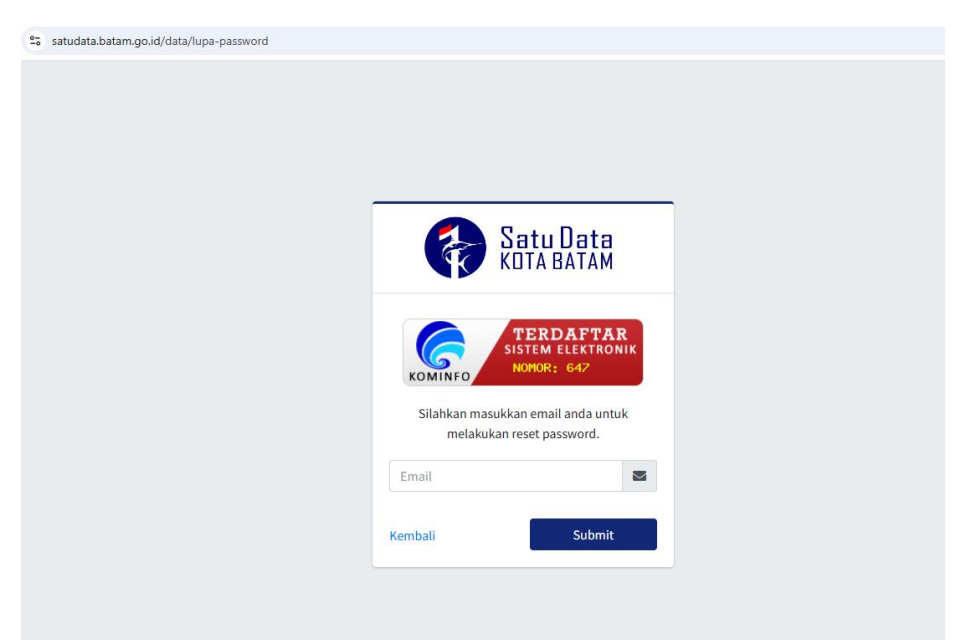